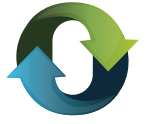

## INSTRUCTIVO WEB USO DE PAGOS LINK PARA CONTRIBUYENTES DEL ACUERDO INTERJURISDICCIONAL

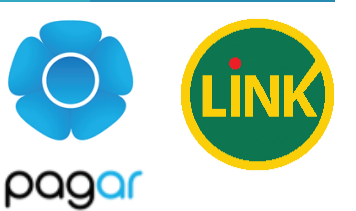

Finalizada la carga de las declaraciones Juradas y confirmada la presentación de las mismas -sin errores-, se emite automáticamente la Boleta de Pago

**IMPORTANTE:** Si no puede visualizar la boleta, deshabilite el bloqueo de ventanas emergentes de su navegador. Si no sabe cómo hacerlo puede ver indicaciones en la sección "Recomendaciones Técnicas" de nuestro sitio.

## ¿CÓMO REALIZAR EL PAGO?

**PASO 1:** En la boleta se emite un **Nro. de Comprobante** (señalado en la imagen derecha).

Con el **Nro. de comprobante** y el **CUIT** de la boleta deberá acceder a nuestra web www.dgrchubut.gov.ar e ingresar a **REIMPRESIÓN Y PAGO DE BOLETAS.** 

|                                                                              | impuesto a                                                    | ios ingrese | Provin                 | cia del Chubut                        | icciona       | Ley XXI   | / NIO.47       |
|------------------------------------------------------------------------------|---------------------------------------------------------------|-------------|------------------------|---------------------------------------|---------------|-----------|----------------|
|                                                                              |                                                               |             | Comprob                | ante Nro <mark>. 601190</mark>        |               |           |                |
| Jurisdicció                                                                  | n: ESQUEL                                                     |             | -                      |                                       | $\mathcal{T}$ |           |                |
| Cuenta rec                                                                   | audadora:                                                     | BANCO DEL   | CHUBUT S.              |                                       |               |           |                |
| Contribuye                                                                   | nte:                                                          | and the     | 0.01                   |                                       |               |           |                |
| CUIT:                                                                        | 100                                                           | 8 m         |                        |                                       |               |           |                |
| Correspon                                                                    | de a: 📖 🖬                                                     |             |                        |                                       |               |           |                |
| Emitido el:                                                                  | 16.68 20                                                      | н           |                        |                                       |               |           |                |
|                                                                              |                                                               |             |                        |                                       |               |           | \$23.5         |
|                                                                              |                                                               |             |                        | Sc                                    | on pes        | os VEINT  | ITRES CON 54/1 |
|                                                                              | Impuesto a                                                    | los Ingreso | os Brutos Ac<br>Provin | cuerdo Interjurisdi<br>cia del Chubut | icciona       | I Ley XXI | / Nro.47       |
|                                                                              |                                                               |             |                        |                                       | •             | <u>\</u>  |                |
|                                                                              | -                                                             | (           | Comprob                | ante Nro. 601190                      |               |           |                |
| Jurisdicci                                                                   | in: ESQUEL                                                    | (           | Comprob                | ante Nro. 601190                      |               | /         |                |
| Jurisdiccie<br>Cuenta rec                                                    | in: ESQUEL<br>audadora:                                       | BANCO DEL   | Comprob                |                                       |               |           |                |
| Jurisdiccie<br>Cuenta rec<br>Contribuye                                      | in: ESQUEL<br>audadora:                                       | BANCO DEL   | Comprob                |                                       |               |           |                |
| Jurisdiccie<br>Cuenta rec<br>Contribuye<br>CUIT:                             | in: ESQUEL<br>audadora:                                       | BANCO DEL   | Comprob                |                                       |               |           |                |
| Jurisdiccia<br>Cuenta rec<br>Contribuya<br>CUIT:<br>Correspon                | in: ESQUEL<br>audadora:<br>inte:<br>de a:202011               | BANCO DEL   | Comprob                | A.                                    |               |           |                |
| Jurisdiccia<br>Cuenta rec<br>Contribuyo<br>CUIT:<br>Correspon<br>Emitido el  | in: ESQUEL<br>audadora:<br>inte:<br>de a: 202011<br>16/09/202 | BANCO DEL   | Comprob                | A.                                    |               |           |                |
| Jurisdiccie<br>Cuenta rec<br>Contribuye<br>CUIT:<br>Correspon<br>Emitido el: | in: ESQUEL<br>audadora:<br>inte:<br>de a: 202011<br>16/09/202 | BANCO DEL   | Comprob                | ante Nro. 601 191                     |               |           | \$23.5         |

| DIRECCIÓN GENERAL DE RENTAS<br>Ministerio de Economia y Crédito Público |                       |               |                                | Schubut    |                 |                                    |                                       |              |
|-------------------------------------------------------------------------|-----------------------|---------------|--------------------------------|------------|-----------------|------------------------------------|---------------------------------------|--------------|
| li li li li li li li li li li li li li l                                | IICIO NOVEDADES       | INSTITUCIONAL | LEGISLACIÓN                    | CONTACTO   | RK   SALIR      |                                    |                                       |              |
|                                                                         |                       |               |                                |            | ÓN              |                                    |                                       |              |
|                                                                         |                       |               | PRÓRROGA DE<br>ASTA EL 31 DE ( | ADHESIÓN   |                 | ECCIÓN GEN<br>Ministerio de Econor | NERAL DE REN<br>nía y Crédito Público | ITAS         |
|                                                                         |                       |               |                                |            |                 | INICIO                             | CALCULADORA                           | CONSULTA WEB |
| TRÁMITE <u>S DE GES</u><br>TRÁMITES Y S <mark>ERVICIOS</mark>           | LIÓN ON LINE          | TURNO         | S ATENCIÓN P                   | PRESENCIAL | REIMPRESIÓN Y I | PAGO DE BO                         | DLETAS                                |              |
|                                                                         |                       |               |                                |            | NÚ              | CUIT/CUIL                          |                                       |              |
| TASAS REIMPRESIC<br>PAGO D<br>BOLETA                                    | IMPUESTO DE<br>SELLOS |               |                                |            |                 |                                    | PAGAR                                 |              |

El portal ofrece dos métodos de autenticación: A. HOME BANKING B. PAGAR WEB

## **A. HOME BANKING**

El usuario selecciona el banco correspondiente a su Home Banking, e inicia sesión con las credenciales de éste.

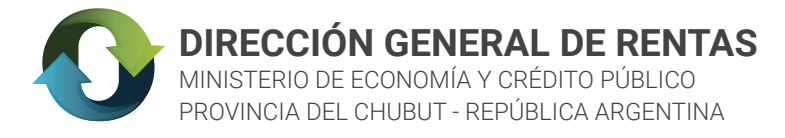

|   | pugu                                             |
|---|--------------------------------------------------|
| / | Accedé para realizar tu pago                     |
|   | Homebanking Pagar web                            |
|   | Seleccioná tu banco BANCO DE LA NACION ARGENTINA |
|   | Usuario<br>afipvepnacion2                        |
|   | Clave 💸                                          |

El usuario selecciona la cuenta de la cual se debitará el importe del pago a realizar.

|   | o pagar                                                |
|---|--------------------------------------------------------|
|   |                                                        |
|   | Estás por pagar                                        |
|   | El importe de \$ 10,00                                 |
|   | A A.C.A.R.A.                                           |
|   | Seleccionă tu cuenta<br>C.C. XXXXX5826 \$ 1.136.826,16 |
| ( | Cancelar Patita                                        |
| ( |                                                        |

El pago se realiza exitosamente.

| o pagar               |
|-----------------------|
| iListo!               |
| Tu pago fue realizado |
| Descargar comprobante |

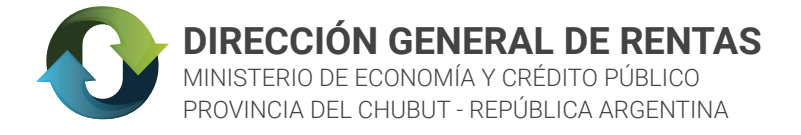

## **B. PAGAR WEB**

El usuario registrado en Pagar completa los campos para el inicio de sesión.

| ccedé para re     | ealizar tu pa |
|-------------------|---------------|
|                   |               |
| Homebanking       | Pagar web     |
| Usuario           |               |
| u3_hm@yopmail.com |               |
| Clave             |               |
|                   | 3             |

Para el caso de tarjetas propias de la Red Link, el portal solicitará seleccionar la cuenta de la cual se debitará el importe del pago a realizar. Y en caso de que la tarjeta seleccionada sea de la Red Banelco, solicitará el código de verificación (CVV)

| $\bigcirc$ pagar                                                                                                    |                       |
|----------------------------------------------------------------------------------------------------|-----------------------|
|                                                                                                    |                       |
| Estás por pagar                                                                                                    |                       |
| El importe de<br>\$ 10,00<br>A A.C.A.R.A.                                                                                 |                       |
| Seleccioná tu medio de pago<br>Tarjeta débito terminada en 4004<br>Seleccioná tu cuenta<br>C.A xxxxx1044 \$ 18.165.329,17 | o pagar               |
| Cancelar Pagar                                                                                                    | iListo!               |
|                                                                                                    | Tu pago fue realizado |
| El pago se realiza exitosamente                                                                                           | Descargar comprobante |